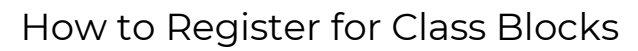

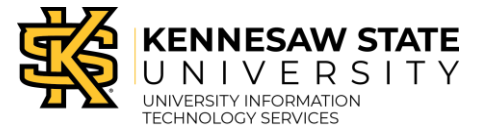

Block Scheduling

Students participating in Block Scheduling can register for blocks of classes, where each block consists of two to five classes. Please visit the <u>Starting Blocks</u> advising page for more information on Block Scheduling, or contact your assigned advisor directly. (<u>https://advising.kennesaw.edu/orientation/starting\_blocks.php</u>)

## How to Register for Class Blocks

1. From the Registration tab in Owl Express, click Register for Classes.

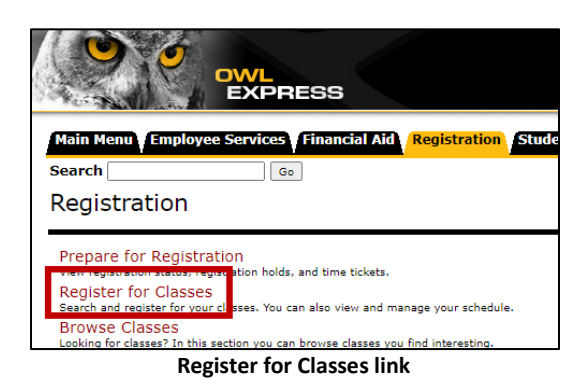

2. Select the appropriate semester for registration from the drop-down menu. Click **Continue**.

| Select a Term                                |   |  |  |  |  |
|----------------------------------------------|---|--|--|--|--|
| Terms Open for Registration<br>Select a term | v |  |  |  |  |
| Continue                                     |   |  |  |  |  |
| Select term and Continue                     |   |  |  |  |  |

3. Select a block from the course list by clicking the button next to "Alternative Block".

| Register for Classes        |             |                |                        |                   |        |  |  |  |
|-----------------------------|-------------|----------------|------------------------|-------------------|--------|--|--|--|
| l                           | Find Classe | s Enter CRNs   | Blocks Sche            | edule and Options |        |  |  |  |
| Γ.                          |             |                |                        |                   |        |  |  |  |
| Alternative Block: RCHSS B1 |             |                |                        |                   |        |  |  |  |
| Ľ                           | CRN         | Details        | Title                  | Hours             | Term   |  |  |  |
|                             | 81052       | ART 1107, BC   | Art in Society         | 3                 | 202408 |  |  |  |
| l                           | 81525       | PSYC 1101, BM  | Intro to General Psych | <u>ho</u> 3       | 202408 |  |  |  |
|                             | 81421       | HIST 1112, BWJ | Survey of World Histo  | ry II 3           | 202408 |  |  |  |

Select Alternative Block

4. Click **Submit** to complete registration. The classes will display "Registered" in green.

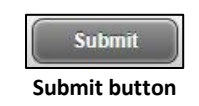

Note: To change your block selection, return to the course list, select another block, and click Submit.